## Procédure inscription bateau

https://www.corsica-ferries.fr/

1- Créer votre compte personnel Corsica Ferries. https://www.corsica-ferries.fr/corsica-club/#/creer-mon-compte/?22.307

Ou

Si vous avez déjà un compte cliquez sur connexion, puis renseigner utilisateur et mot de passe

Allez dans votre espace Corsica Club

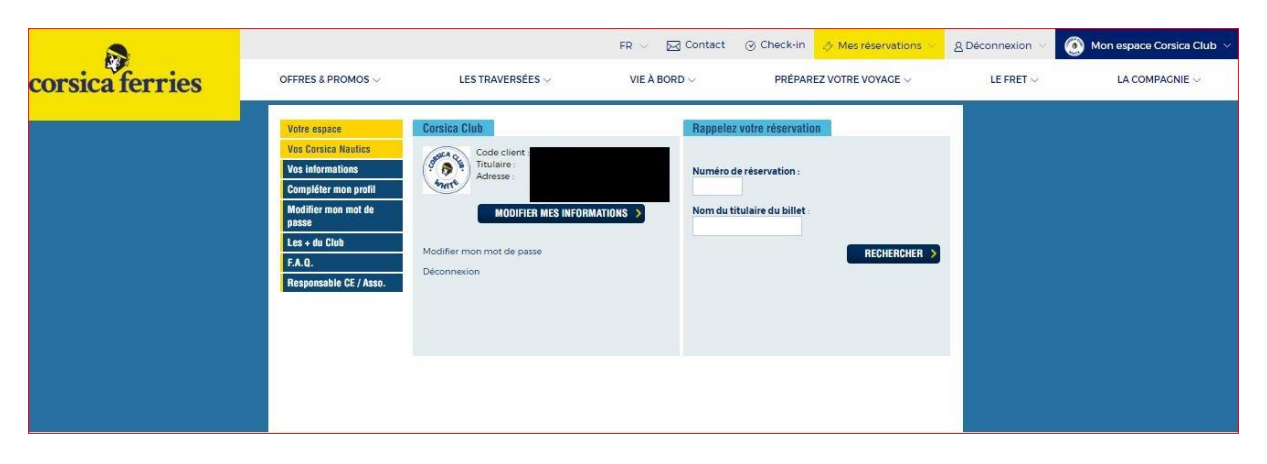

Cliquez sur modifier mes informations

| voure espace                    | Vos informations                                                                                                    |  |
|---------------------------------|----------------------------------------------------------------------------------------------------|--|
| Vos Corsica Nautics             |                                                                                                    |  |
| Vos informations                | *Genre :                                                                                                    |  |
| Compléter mon profil            | *Nom:                                                                                                    |  |
| Hodifier mon mot de<br>basse    | * Prénom :                                                                                                    |  |
| es + du Club                    | * E-mail :                                                                                                    |  |
| .A.Q.<br>lesponsable CE / Asso. | Pseudo :                                                                                                    |  |
|                                 | E-mail secondaire :                                                                                                    |  |
|                                 | * Date de naissance ;                                                                                                    |  |
|                                 | *Adresse :                                                                                                    |  |
|                                 | * Code: postal :                                                                                                    |  |
|                                 | * Ville :                                                                                                    |  |
|                                 | *Pays:                                                                                                    |  |
|                                 | Nº Téléphone portable :                                                                                                    |  |
|                                 | Nº Téléphone fixe :                                                                                                    |  |
|                                 | Réseau partensire : 22.307 PETITES MAINS SYMPHONIQUE                                                                                                    |  |
|                                 | <ul> <li>Je souhaite recevoir les offres de Corsica Ferries et de ses partenaires sur la destination Corse</li> <li>J'adhère à la newsletter de Corsica Ferries</li> </ul> |  |

Vérifier le champ réseau partenaire 22.307

3- Cliquez sur l'onglet les traversées, puis sélectionner traversée Ferries Corse

4- Sélectionnez continent >corse puis la **date d'aller 22/10/2022** et de retour 30/10/2022 puis cliquer sur rechercher.

| RÉSERVER MON FERRY |              |              |              |  |  |  |  |  |
|--------------------|--------------|--------------|--------------|--|--|--|--|--|
| 1                  |              | , <b>4</b> 1 | -1           |  |  |  |  |  |
| Corse              | Sardaigne    | Baléares     | île d'Elbe   |  |  |  |  |  |
|                    | IENT → CORSE |              | ÷            |  |  |  |  |  |
| 📋 ALLER            | 22/10        | /2022        |              |  |  |  |  |  |
|                    | R 30/10      | /2022        | Aller simple |  |  |  |  |  |
|                    | RECHER       | CHER         |              |  |  |  |  |  |
|                    |              |              |              |  |  |  |  |  |

## 5- Sélectionnez les traversées Toulon/ BASTIA Ile Rousse / Toulon

## TARIF STANDARD NEGOCIE

Attention SANS VEHICULE ENFANT de -12 ans ou ADULTE

| COMPLÉTEZ VOTRE<br>RECHERCHE                              | 📛 Continent -                                    | → Corse                                                                       |                                  |                                  | 🖆 Vue calendrier >                                 |  |  |
|-----------------------------------------------------------|--------------------------------------------------|-------------------------------------------------------------------------------|----------------------------------|----------------------------------|----------------------------------------------------|--|--|
| © CONTINENT → CORSE \$                                    | vendredi 21 oct.                                 | samedi 22 oct.                                                                |                                  | dimanche 23 d                    | ect.                                               |  |  |
| ALLER 22/10/2022     RETOUR 30/10/2022     Aller simple   |                                                  | A partir de 21,20 C                                                           |                                  | A (100                           |                                                    |  |  |
| Sélectionnez vos prestations                              | Prix TTC pour 1 adulte (hors assurance,          | Prix TTC pour 1 adulte (hors assurance, installations et prestations annexes) |                                  |                                  |                                                    |  |  |
| 2 1 adulte                                                | TOULON → ILE ROUSSE                              | <b>06:00</b> → <b>14:30</b>                                                   | 21,26€                           |                                  | TARIF STANDARD<br>NÉGOCIÉ                          |  |  |
| 🦕 Sans cabine                                             | SAVONE → BASTIA<br>via Nice                      | <b>06:30 → 17:30</b>                                                          | 24.00 €                          |                                  | SUPPLÉMENT<br>FLEX OFFERT !                        |  |  |
| RECHERCHER                                                | TOULON → AJACCIO                                 | 08:00 → 15:45                                                                 | 35,00 €                          |                                  | SUPPLÉMENT<br>FLEX OFFERT !                        |  |  |
| VOS AVANTAGES                                             | NICE → BASTIA                                    | 11:30 → 17:30                                                                 | 35,00 €                          |                                  | SUPPLÉMENT<br>FLEX OFFERT !                        |  |  |
| Delphine MAQLACH<br>Status White<br>23 points disponibles | LIVOURNE → BASTIA                                | 14:00 → 18:30                                                                 | 29,00 €                          |                                  | SUPPLÉMENT<br>FLEX OFFERT !                        |  |  |
| En savoir plus Déconnexion                                | TOULON → PORTO-VECCHIO<br>Forte demande          | 19:45 → 11:00                                                                 | 35,00 €                          | •                                | TARIF STANDARD                                     |  |  |
| Ex: 123456-ABCDE <u>Vérifier</u>                          | TOULON → BASTIA<br>Très forte demande            | 20:15 → 08:00                                                                 | <u>33,26</u> €                   | ٠                                | TARIF STANDARD<br>NÉGOCIÉ                          |  |  |
|                                                           | TOULON → AJACCIO                                 | 23:55 → 10:00                                                                 | 37,00 €                          |                                  | SUPPLÉMENT<br>FLEX OFFERT !                        |  |  |
|                                                           | $\underbrace{Corse}_{A partir de 25,00 \in} Cor$ | ntinent<br>dimanche 30 oct<br>A partir de 1926 €                              | t 🗹                              | lundi 31 oc<br>À partir de 23,00 | t <u>Vue calendrier</u> ><br>t.<br>0 € <b>&gt;</b> |  |  |
|                                                           | Prix TTC pour 1 adulte (hors assurance,          | installations et prestations a                                                | nnexes)                          |                                  |                                                    |  |  |
|                                                           | AJACCIO → TOULON<br>via lle Rousse               | 08:00 → 20:00                                                                 | 26,00€                           |                                  | SUPPLÉMENT<br>FLEX OFFERT !                        |  |  |
|                                                           | BASTIA → LIVOURNE                                | 09:00 → 13:30                                                                 | 26,00 €                          |                                  | SUPPLÉMENT<br>FLEX OFFERT !                        |  |  |
|                                                           | ILE ROUSSE → TOULON                              | 13:15 → 20:00                                                                 | 19,26 €<br>Meilleur prix du jour |                                  | TARIF STANDARD<br>NÉGOCIÉ                          |  |  |
|                                                           | BASTIA → NICE<br>Forte demande                   | 14:00 → 20:30                                                                 | 32,00 €                          |                                  | SUPPLÉMENT<br>FLEX OFFERT !                        |  |  |
|                                                           | PORTO-VECCHIO → TOULON<br>Très forte demande     | 16:00 → 07:00                                                                 | 24,00 €                          | •                                | TARIF STANDARD                                     |  |  |

## Cliquez sur ETAPE SUIVANTE

6 - Sélectionnez des prestations complémentaires si vous le souhaitez (hors cabine)

| ADULTE                                                                                                    |                        | ENFANT                                                                               |                         |  |  |
|----------------------------------------------------------------------------------------------------|------------------------|--------------------------------------------------------------------------------------|-------------------------|--|--|
| VOTRE RÉSERVA                                                                                               | ATION                  | VOTRE RÉSERV                                                                         | ATION                   |  |  |
| 🚔 Aller                                                                                                    |                        |                                                                                      |                         |  |  |
| TOULON → BASTIA                                                                                             |                        | Allel                                                                                |                         |  |  |
| Départ : samedi 22 octobre 2023<br>Arrivée : dimanche 23 octobre 2<br>Tarif : <u>Tarif Standard Négocié</u> | 2, 20:15<br>022, 08:00 | TOULON → BASTIA<br>Départ : samedi 22 octobre 202<br>Arrivée : dimanche 23 octobre 2 | 2, 20:15<br>2022, 08:00 |  |  |
| PASSAGERS                                                                                                   | 22,00 €                | Tarif : Tarif Standard Négocié                                                       |                         |  |  |
| 1 adulte                                                                                                    |                        | PASSAGERS                                                                            | 11,00 €                 |  |  |
| VÉHICULE                                                                                                    | -                      | 1 enfant                                                                             |                         |  |  |
| Pas de véhicule                                                                                             |                        | VÉHICULE                                                                             | -                       |  |  |
| INSTALLATIONS                                                                                               | -                      | Pas de véhicule                                                                      |                         |  |  |
| Pas d'installation                                                                                          |                        | INSTALLATIONS                                                                        | -                       |  |  |
| ASSURANCE                                                                                                   | -                      | Pas d'installation                                                                   |                         |  |  |
| Pas d'assurance                                                                                             |                        | Frais et taxes                                                                       | ~                       |  |  |
| Frais et taxes                                                                                              | $\sim$                 | Cours total                                                                          | 22.27 £                 |  |  |
| Sous-total                                                                                                  | 33,26 €                | Sous-total                                                                           | 22,27 0                 |  |  |
| _ <del></del>                                                                                               |                        | 📼 Retour                                                                             |                         |  |  |
| Retour                                                                                                    |                        |                                                                                      |                         |  |  |
| ILE ROUSSE → TOUL                                                                                           | ON                     | Départ : dimanche 30 octobre 2                                                       | 0022 13:15              |  |  |
| Départ : dimanche 30 octobre 2                                                                              | 022, 13:15             | Arrivée : 20:00                                                                      | 2022, 13.13             |  |  |
| Arrivée : 20:00                                                                                             |                        | Tarif : <u>Tarif Standard Négocié</u>                                                |                         |  |  |
|                                                                                                    | 10.00 €                | PASSAGERS                                                                            | 5,00 €                  |  |  |
| PASSAUERS<br>Ladulte                                                                                        | 10,00€                 | 1 enfant                                                                             |                         |  |  |
|                                                                                                    |                        | VÉHICULE                                                                             | -                       |  |  |
| Pas de véhicule                                                                                             |                        | Pas de véhicule                                                                      |                         |  |  |
| INSTALLATIONS                                                                                               | -                      | INSTALLATIONS                                                                        | -                       |  |  |
| Pas d'installation                                                                                          |                        | Pas d'installation                                                                   |                         |  |  |
| Frais et taxes                                                                                              | ~                      | Frais et taxes                                                                       | $\sim$                  |  |  |
| Sous-total                                                                                                  | 19,26 €                | Sous-total                                                                           | 14,27 €                 |  |  |
|                                                                                                    | 52 52 6                | PRIX TOTAL (TTC)                                                                     | 36,54 €                 |  |  |

Cliquez Sur ETAPE SUIVANTE ADULTE

7- Pour terminer, Saisissez les coordonnées de votre **enfant titulaire du billet** et procédez au paiement.

8- Envoyer impérativement une copie du billet de bateau et de la pièce d'identité de votre enfant par mail à delphine@petitesmainssymphoniques.com